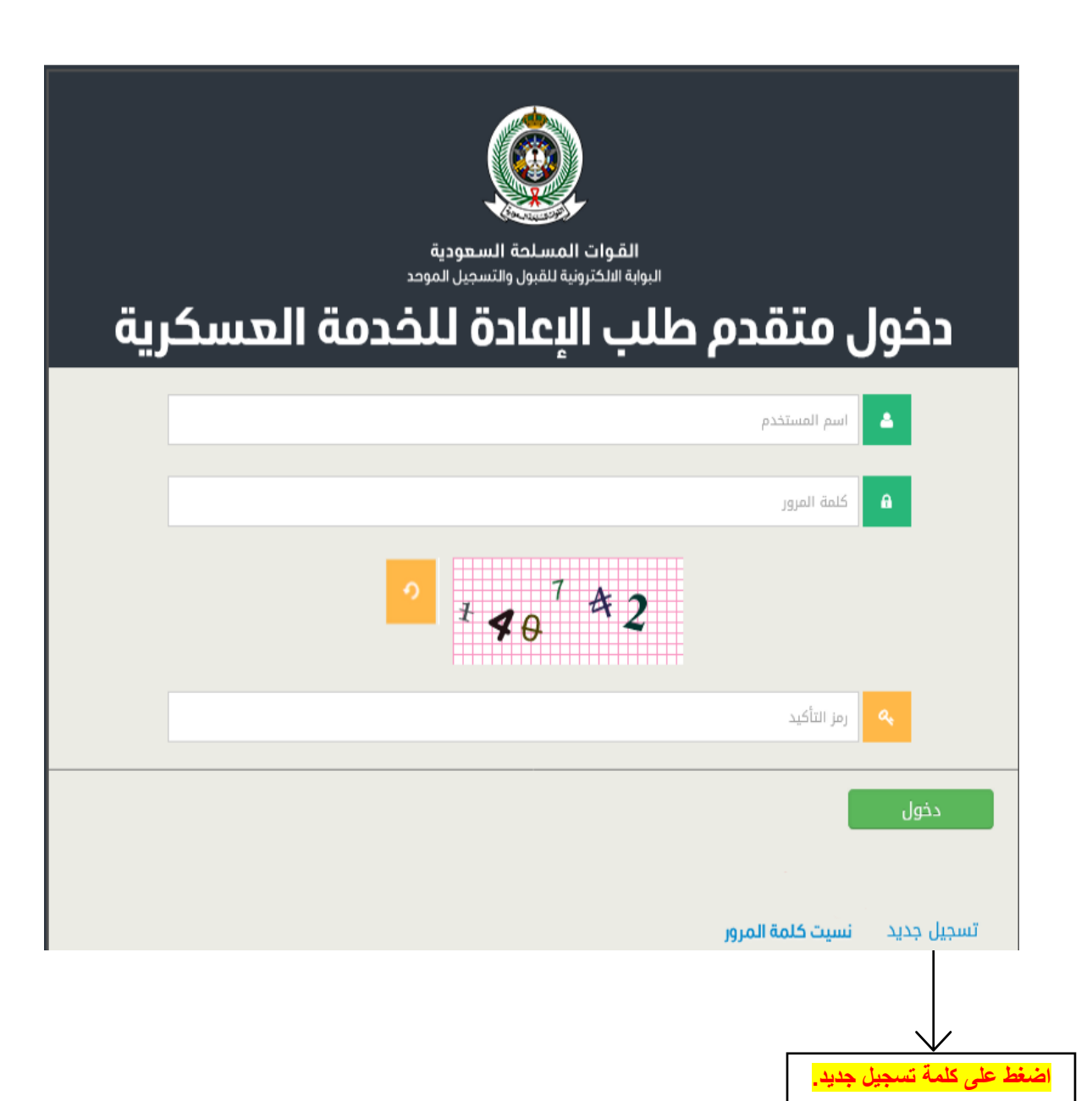

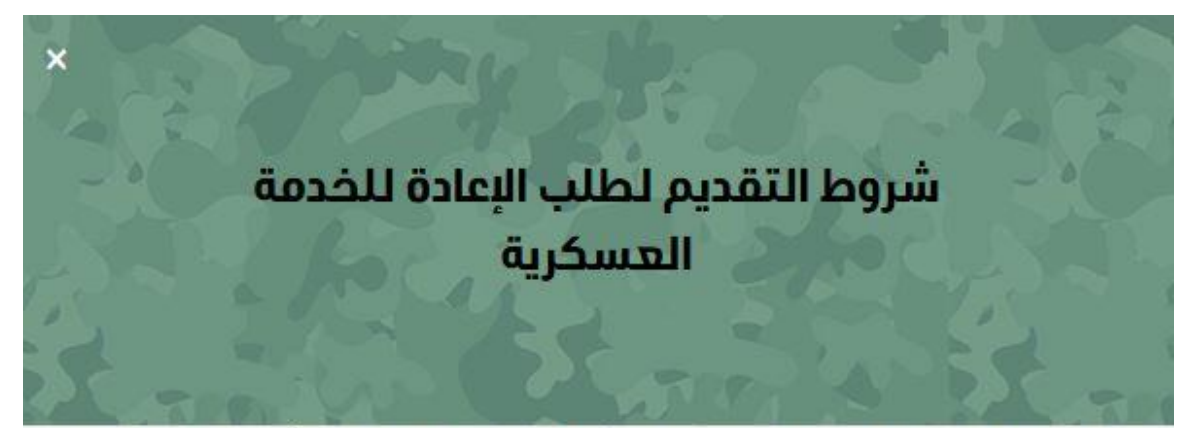

- تسجيلك في النظام لا يعد قبول للطلب ولكن يعتبر تم إنشاء الطلب ويتطلب حجز موعد في أقرب مركز للقبول والتجنيد لقبول الطلب بشكل نهائي.
  - أن يكون سعودي الأصل و المنشأ ويستثنى من شرط المنشأ من نشأ مع والده أثناء خدمته للدولة خارج المملكة.
    - أن يكون حسن السيرة و السلوك غير محكوم عليه بالإدانة في جريمة مخلة بالشرف.
      - أن لا يكون موظفاً في أي جهة حكومية.
        - أن لايكون متزوجاً من غير سعوية.
      - اجتياز المقابلة الشخصية و إختبار اللياقة البدنية و إختبار التخصص.
      - أن يتناسب طول المتقدم مع وزنه بحيث يكون الحد الأدنى للطول (160)سم.
        - أن يكون لائقاً طبياً للخدمة العسكرية.
        - أن يجتاز جميع إجراءات وإختبارات القبول وفقاً للشروط المحددة.
      - يتم إستبعادك في حال عدم تطابق أي من البيانات المدخلة في النظام مع الوثائق.
        - تفعيل إستقبال الرسائل الإعلانية (التجارية) من مزود الخدمة.
        - إحضار جميع مسوغات الإعادة للخدمة العسكرية (قرار الفصل, قرار التعيين).
    - اشتراط التحصين ضد فايروس كورونا متطلب أساسي لدخول جميع مرافق وزارة الدفاع.
      - أن لا يكون متبقي من سن التقاعد للرتبة المعاد عليها أقل من (سنتين).

🗌 موافق

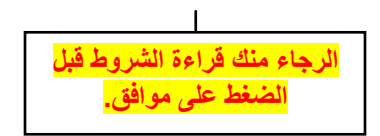

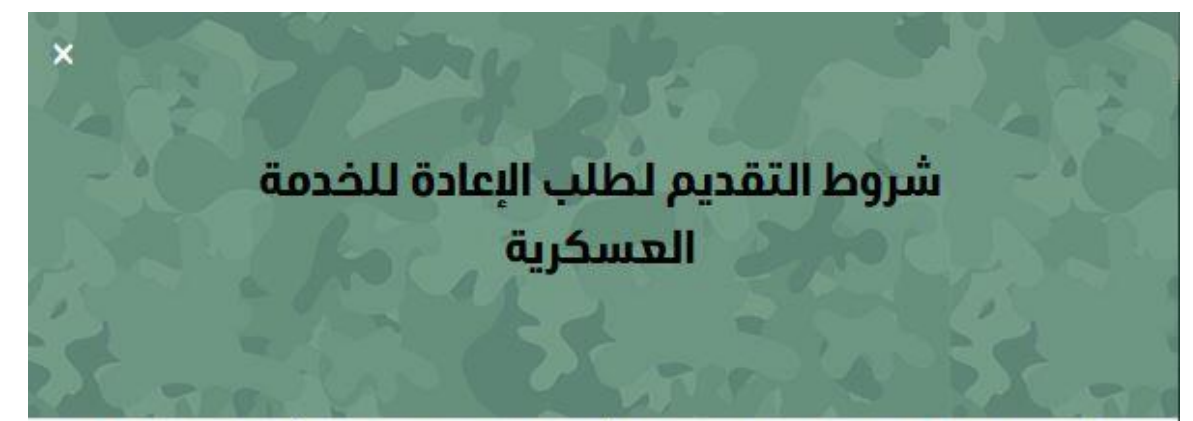

- تسجيلك في النظام لا يعد قبول للطلب ولكن يعتبر تم إنشاء الطلب ويتطلب حجز موعد في أقرب مركز للقبول والتجنيد لقبول الطلب بشكل نهائي.
  - أن يكون سعودي الأصل و المنشأ ويستثنى من شرط المنشأ من نشأ مع والده أثناء خدمته للدولة خارج المملكة.
    - أن يكون حسن السيرة و السلوك غير محكوم عليه بالإدانة في جريمة مخلة بالشرف.
      - أن لا يكون موظفاً في أي جهة حكومية.
        - أن لايكون متزوجاً من غير سعوية.
      - إجتياز المقابلة الشخصية و إختبار اللياقة البدنية و إختبار التخصص.
      - أن يتناسب طول المتقدم مع وزنه بحيث يكون الحد الأدنى للطول (160)سم.
        - أن يكون لائقاً طبياً للخدمة العسكرية.
        - أن يجتاز جميع إجراءات وإختبارات القبول وفقاً للشروط المحددة.
      - يتم إستبعادك في حال عدم تطابق أي من البيانات المدخلة في النظام مع الوثائق.
        - تفعيل إستقبال الرسائل الإعلانية (التجارية) من مزود الخدمة.
        - إحضار جميع مسوغات الإعادة للخدمة العسكرية (قرار الفصل, قرار التعيين).
    - إشتراط التحصين ضد فايروس كورونا متطلب أساسي لدخول جميع مرافق وزارة الدفاع.
      - أن لا يكون متبقي من سن التقاعد للرتبة المعاد عليها أقل من (سنتين).

🔽 موافق

## تسجيل جديد

| علومات المتقدم                               |                                                                                                    |  |
|----------------------------------------------|----------------------------------------------------------------------------------------------------|--|
| (*) = حقول إلزامية                           |                                                                                                    |  |
| الاسم الرباعي حسب الهوية الو                 | لوطنية :                                                                                                    |  |
| الإسم الأول: *                               | اسم الاب :* اسم الجد :* اسم العائلة :*                                                                                                  |  |
| رقم الهوية : *                               | 1010101010                                                                                                    |  |
| رقم الجوال : *                               |                                                                                                    |  |
| أدخل كلمة المرور : *                         | ••••••                                                                                                    |  |
| تأكيد كلمة المرور : *                        | •••••••                                                                                                    |  |
|                                              | كلمة المرور يجب ان تتكون على الأقل من ثمانية خانات، على أن تحتوي على اقل شي رقمين<br>و حرف صغير وحرف كبير وحرف خاص (مثال: 42*@ABab)<br> |  |
|                                              | ° <sup>5</sup> ∢ <sup>1</sup> 716                                                                                                    |  |
| رمز التحقق : *                               | 541716                                                                                                    |  |
| تسجيل                                        |                                                                                                    |  |
|                                              |                                                                                                    |  |
| الزامية يجب تعبنتها وع<br>اضغط على كلمة تسجر | يعند الانتهاء<br>حياء                                                                                                    |  |

|               |                 | (                    | معلومات المتقدم                               |
|---------------|-----------------|----------------------|-----------------------------------------------|
|               |                 |                      | (*) = حقول إلزامية                            |
| اسم العائلة : | اسم الجد :<br>د | طنية :<br>اسم الاب : | الاسم الرباعي حسب الهوية الو<br>الاسم الاول : |
|               |                 | 1010101010           | رقم الهوية:<br>يقم الحمال                     |
|               |                 |                      | رمم الجوان:<br>رمز التحقق:                    |
|               |                 |                      | تسجیل دخول                                    |

|                      |               |            |                    | معلومات المتقدم                               |
|----------------------|---------------|------------|--------------------|-----------------------------------------------|
| البيانات الأولية (1) |               |            |                    | (*) = حقول إلزامية                            |
|                      |               |            | يية •<br>الوطنية : | المعلومات الشخص<br>الاسم الرباعي حسب الموية ا |
|                      | اسم العائلة : | اسم الجد : | اسم الاب :         | الاسم الاول :                                 |
|                      |               |            | 1010101010         | رقم الموية الوطنية:                           |
|                      |               | <b></b>    |                    | تاريخ إنتهاء الموية<br>الوطنية: *             |
|                      |               |            | الرياض >           | منطقة إصدار الهوية: *                         |
|                      |               |            | الريحي             | مدينة أو محافظة إصدار<br>الهوية: *            |
|                      | ~             |            |                    | الجنس : *                                     |
|                      |               |            |                    | رقم جوال المتقدم:                             |
|                      |               |            |                    | رقم جوال آخر للمتقدم:                         |
|                      |               |            | الباف              | رقم هاتف المنزل:                              |
|                      |               |            | ،بریس<br>الریاض ۷  | مدينة/محافظة السكن: *                         |
|                      |               |            |                    | العنوان الوطني: *                             |
|                      |               |            |                    |                                               |
|                      |               |            |                    | البريد الإلكتروني: *                          |

| البيانات الأولية (2) | رقيب أول 🗸                     | الرتبة السابقة: *                        |
|----------------------|--------------------------------|------------------------------------------|
|                      | القوات البرية الملكية السعودية | القوة السابقة: *                         |
|                      | إدارة تقنية المعلومات          | الوحدة السابقة: *                        |
|                      | منطقة الرياض                   | المنطقة العسكرية<br>السابقة: *           |
|                      | 12345                          | رقم العسكري السابق: *                    |
|                      | مبرمج حاسب آلي                 | إسم الوظيفة السابقة/<br>التخصص: *        |
|                      | 01/01/1441                     | تاريخ نهاية الخدمة<br>السابقة: *         |
|                      | غياب ~                         | سبب نهاية الخدمة : *                     |
|                      | 123                            | رقم قرار نهاية الخدمة<br>(قرار الفصل): * |
|                      | 01/03/1442                     | تاريخ قرار نهاية الخدمة<br>السابقة: *    |
|                      |                                |                                          |
|                      | 541716                         | رمز التحقق: *                            |
|                      |                                |                                          |

|                        |                                             | C                                  | معلومات المتقدم                      |
|------------------------|---------------------------------------------|------------------------------------|--------------------------------------|
|                        |                                             |                                    |                                      |
| البيانات التفصيلية (1) |                                             | 543000002                          | رقم التسجيل                          |
|                        |                                             | ة الوطنية :                        | الاسم الرباعي حسب الموي              |
|                        | ושמ ו <i>ו</i> בּג : ושמ וג <b>פו</b> נגה : | اسم الاب :                         | الاسم الاول :                        |
|                        |                                             | 1010101010                         | رقم الموية الوطنية                   |
|                        |                                             |                                    |                                      |
|                        |                                             |                                    | التسجيل النهائي                      |
|                        |                                             |                                    |                                      |
|                        | ن الهائلة وترك القبيلة والفخذ خاليا         | لة ، الرجاء كتابة اسم الجد في مكار | في حال عدم وجود اسم للها:            |
|                        |                                             |                                    | العائلة :                            |
|                        |                                             |                                    | الفخذ :                              |
|                        |                                             |                                    | القبيلة :                            |
|                        |                                             | الرياض ~                           | منطقة الميلاد :                      |
|                        |                                             |                                    | مدينة الميلاد :                      |
|                        |                                             |                                    | محافظة الميلاد :                     |
|                        |                                             | الرياض ~                           | المنطقة التي تنتمي لها:              |
|                        |                                             | الرياض ~                           | المدينة التي تنتمي لها :             |
|                        |                                             |                                    | مدينة أول 15 سنة من عمر<br>الطالب :  |
|                        |                                             |                                    | محافظة أول 15 سنة من<br>عمر الطالب : |
|                        |                                             |                                    | مدينة آخر 6 سنوات من<br>عمر الطالب : |
|                        |                                             |                                    | جنسية الطالب :                       |
|                        |                                             |                                    | أصل جنسية الطالب :                   |

L

| ] |   |            | الوالد                |
|---|---|------------|-----------------------|
|   |   | 1010101010 | رقم الهوية الوطنية :  |
|   |   | 05/01/1443 | تاريخ إنتهاء الهوية : |
|   |   |            | مصدرها :              |
|   |   |            | الأسم بالكامل :       |
|   |   |            | القبيلة :             |
|   |   |            | العائلة :             |
|   |   |            | المهنة :              |
|   |   |            | الجنسية :             |
|   |   |            | أصل الجنسية :         |
|   | Ê | 01/07/1364 | تاريخ الميلاد :       |
|   |   |            | مدينة الميلاد :       |
|   |   |            | محافظة الميلاد :      |
|   |   |            | مدينة النشأه :        |
|   |   |            | محافظة النشأة :       |

البيانات التفصيلية (2)

## الوالدة

|                        | 1          | توانده                |
|------------------------|------------|-----------------------|
| البيانات التفصيليه (3) | 1212121212 | رقم الموية الوطنية :  |
|                        | 12/01/1443 | تاريخ إنتهاء الموية : |
|                        |            | مصدرها :              |
|                        |            | الأسم بالكامل :       |
|                        |            | : القبيلة             |
|                        |            | العائلة :             |
|                        |            | المهنة :              |
|                        |            | الجنسية :             |
|                        |            | أصل الجنسية :         |
|                        | 01/07/1366 | تاريخ الميلاد :       |
|                        |            | مدينة الميلاد :       |
|                        |            | محافظة الميلاد :      |
|                        |            | مدينة النشأة :        |
|                        |            | محافظة النشأة :       |
|                        |            |                       |

| Γ                             | 1 |            | الجد من الآب          |
|-------------------------------|---|------------|-----------------------|
| البيانات التفصيلية <b>(4)</b> |   | 1313131313 | رقم الهوية الوطنية :  |
|                               |   | 11/01/1443 | تاريخ إنتماء الموية : |
|                               |   |            | مصدرها :              |
|                               |   |            | الأسم بالكامل :       |
|                               |   |            | المهنة :              |
|                               |   |            | الجنسية :             |
|                               |   |            | أصل الجنسية :         |
|                               |   | 01/07/1330 | تاريخ الميلاد :       |
|                               |   |            | مدينة الميلاد :       |
|                               |   |            | محافظة الميلاد :      |
|                               |   |            | مدينة النشأة :        |
|                               |   |            | محافظة النشأة :       |
|                               |   |            |                       |

| الجدة من الأم         |                      |                        |
|-----------------------|----------------------|------------------------|
| رقم الموية الوطنية :  | 1414141414           | البيانات التفصيلية (5) |
| تاريخ إنتهاء الهوية : | 10/01/1443           |                        |
| مصدرها :              |                      |                        |
| الأسم بالكامل :       |                      |                        |
| المهنة :              |                      |                        |
| الجنسية :             |                      |                        |
| أصل الجنسية :         |                      |                        |
| تاريخ الميلاد :       | 01/07/1335           |                        |
| مدينة الميلاد :       |                      |                        |
| محافظة الميلاد :      |                      |                        |
| مدينة النشأة :        |                      |                        |
| محافظة النشأة :       |                      |                        |
| الحالة الاجتماعية :   | <mark>ي</mark> متزوج |                        |

| لزوج / الزوجة<br>رقم الموية الوطنية :<br>تاريخ إنتماء الموية :<br>مصدرها : |
|----------------------------------------------------------------------------|
| رقم الموية الوطنية :<br>تاريخ إنتهاء الهوية :<br>مصدرها :                  |
| تاريخ إنتماء الموية :<br>مصدرها :                                          |
| مصدرها :                                                                   |
|                                                                            |
| الأسم بالكامل :                                                            |
| القبيلة :                                                                  |
| العائلة :                                                                  |
| المهنة :                                                                   |
| الجنسية :                                                                  |
| أصل الجنسية :                                                              |
| تاريخ الميلاد : تاريخ الميلاد                                              |
| مدينة الميلاد :                                                            |
| محافظة الميلاد :                                                           |
| مدينة النشأة :                                                             |
| محافظة النشأة :                                                            |
| عفظ والبنتقال للخطوة التالية                                               |
|                                                                            |

|                    |            |                     | معلومات المتقدم                               |
|--------------------|------------|---------------------|-----------------------------------------------|
|                    |            | - ā.ila             | رقم التسجيل:                                  |
| اسم العائلة :<br>، | اسم الجد : | صيب .<br>اسم الاب : | الاسم الرباغي حسب السوية الو<br>الاسم الاول : |
|                    |            | 1010101010          | رقم الموية الوطنية:                           |
|                    |            |                     | التسجيل النهائي                               |
|                    |            | بنجام .             | تم حفظ بيانات المتقدم                         |
|                    |            | نالية لحجز الموعد   | اضغط هنا للخطوة الت                           |
|                    |            |                     | $\checkmark$                                  |
|                    |            | مة حجز المواعيد.    | اضغط هنا للانتقال لصف                         |

|                                  |            |          |              |                   |            | ومات المتقدم        |
|----------------------------------|------------|----------|--------------|-------------------|------------|---------------------|
|                                  |            |          |              |                   |            |                     |
|                                  |            |          |              |                   |            |                     |
|                                  |            |          |              | 5430              | 000002     | رقم التسجيل :       |
| اسم العائلة :                    | اسم الجد : |          | اسم الاب :   | : J               | الاسم الاو | اسم المتقدم :       |
|                                  |            |          |              |                   |            |                     |
|                                  |            |          |              | 1010              | 101010     | رقم الهوية الوطنية: |
|                                  |            |          |              |                   |            |                     |
|                                  |            |          |              |                   |            |                     |
|                                  |            |          |              |                   |            |                     |
|                                  |            |          |              |                   |            | قال موعد المقابلة   |
|                                  |            |          |              |                   |            |                     |
|                                  |            |          |              |                   |            |                     |
| _                                |            | ~        | عه بالرياص   | ييد الفوات المسلا | : مرکر بې  | مركز التجنيد        |
|                                  |            |          |              |                   | :          | تاريخ الموعد حاليا  |
|                                  |            |          |              |                   |            |                     |
|                                  |            |          |              |                   |            | _                   |
| صعط التالي لطهور<br>مواعد إضافية | " ← <      |          | الحالة       | تاريخ الموعد      | اليوم      | < م                 |
|                                  |            | <b>~</b> | متاح         | 1443\02\26        | الأحد      | 1                   |
|                                  |            |          | متاح         | 1443\02\27        | الإثنين    | 2                   |
| <b>3</b> . 1- 1                  |            | ~        | متاح         | 1443\02\28        | الثلاثاء   | 3                   |
|                                  |            |          | متاح         | 1443\02\29        | الأربعاء   | 4                   |
|                                  |            |          | متاح         | 1443\03\01        | الخميس     | 5                   |
|                                  |            |          |              | 1443\03\02        | äncoll     | 6                   |
|                                  |            |          | لا يوجد موجد | 1442\02\02        |            | 7                   |
|                                  |            |          | لا يوجد موعد | 1445/03/03        | السبت      | /                   |
|                                  |            |          |              | 4 4 401 0 21 0 4  |            | 1                   |
| تاريخ الموعد الذي اخترته سوف     |            |          |              | يس 10\/03\1443    | :: الذه    | ناريح الموعد        |
| ي ي مربع دريع ووقف الموحد.       |            |          |              | 0 ص               | 7:00 ::    | وقت الموعد          |
|                                  |            |          |              |                   |            |                     |
|                                  |            |          |              |                   |            |                     |
|                                  |            |          |              |                   |            | là ào               |

|               |            |             |                                 | معلومات المتقدم     |
|---------------|------------|-------------|---------------------------------|---------------------|
|               |            |             |                                 |                     |
|               |            |             | 543000002                       | رقم التسجيل :       |
| اسم العائلة : | اسم الجد : | اسم الاب :  | الاسم الاول :                   | اسم المتقدم :       |
|               |            |             |                                 |                     |
|               |            |             | 1010101010                      | رقم الهوية الوطنية: |
|               |            |             |                                 |                     |
|               |            |             |                                 | التسحيل المان       |
|               |            |             |                                 |                     |
|               |            |             |                                 |                     |
|               |            |             | لة بنجام.                       | تم حفظ موعد المقاب  |
|               |            | ة المستندات | التالية لطباعة كاف              | اضغط هنا للخطوة     |
|               |            |             |                                 |                     |
|               |            |             | <u> </u>                        |                     |
|               |            | لمستئدات    | نقال لصفحه طباعه ا<br>المطلوبة. | اضغط هنا للانن      |

|   |                                                                    |                                                         |                                                                      | معاموات المتقدم                                                       |
|---|--------------------------------------------------------------------|---------------------------------------------------------|----------------------------------------------------------------------|-----------------------------------------------------------------------|
|   |                                                                    |                                                         |                                                                      |                                                                       |
|   | اسم العائلة :                                                      | اسم الجد :                                              | الاحوال :<br>اسم الاب :<br>الاموال                                   | اسم المتقدم حسب بطاقة<br>الاسم الاول :<br>رقم الهوية الوطنية:         |
|   |                                                                    |                                                         |                                                                      | والقالوالي                                                            |
|   |                                                                    |                                                         |                                                                      |                                                                       |
|   | بعد أي تعديل على البيانات)                                         | ، إعادة طباعة كافة المستندات                            | لمَبول<br>اضغط هنا لتعديل البيانات (يجب                              | <ul> <li>طلب مطلب - طلب م</li> <li>إولاً إكمال البيانات: ا</li> </ul> |
|   | افة المستندات بعد أي تعديل على الموعد)<br>المرفقات بالترتيب الصحيح | الشخصية (يجب إعادة طباعة ك<br>الشراق ملونة وترتيبها حسب | بغط هنا لتعديل موعد المقابلة<br><u>ات:</u> عزيزي المتقدم الرجاء طباع | • <u>ثانياً حجز الموعد:</u> اف<br><u>ثالثاً طباعة المستند</u>         |
|   |                                                                    |                                                         | اعة غلاف الطلب                                                       | 1. طب                                                                 |
|   |                                                                    |                                                         | ة الإرشادات العامة                                                   | 2- طباء                                                               |
|   |                                                                    |                                                         | ة الوثائق المطلوبة                                                   | .3                                                                    |
| Г | المنفط على الأبقدنات الطباعة كلما، المستندات                       | ı ] 📕                                                   | معلومات المتقدم/ية                                                   | 4. طباعة                                                              |
|   | المنطق ، ويتوقف متباعة عامل المنتقدة.<br>آليا.                     | $\vdash$                                                | عة الأصل والمنشأ                                                     | 5. طبا:                                                               |
| L |                                                                    | '                                                       | عهد على المتقدم/ـة                                                   | .6<br>_                                                               |
|   |                                                                    |                                                         | ة معلومات شخصية                                                      | .7                                                                    |
|   |                                                                    |                                                         | عة الفحص الطبي<br>                                                   | .»<br>۵                                                               |
|   |                                                                    |                                                         | عة كرت المراجعة                                                      | و. طب                                                                 |

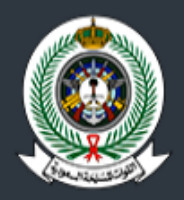

القـوات المسـلحة السـعودية البوابة الالكترونية للقبول والتسجيل الموحد

## دخول متقدم طلب الإعادة للخدمة العسكرية

| 1010101010                            | 4          |
|---------------------------------------|------------|
| •••••                                 | A          |
| ° 2≠ 8 <sup>3</sup> ≠ 3               |            |
| 248373                                | ۹,         |
| <br>تسجيل الدخول بعد مطابقة البياتات. | دخول       |
| نسيت كلمة المرور                      | تسجيل جديد |

|                     |                                              |                                                                                 |                                                         | סוב ונסימנס                                                                                                    |
|---------------------|----------------------------------------------|---------------------------------------------------------------------------------|---------------------------------------------------------|----------------------------------------------------------------------------------------------------|
|                     | اسم العائلة :                                | اسم الجد :                                                                      | بحوال :<br>اسم الاب :                                   | سم المتقدم حسب بطاقة الا<br>لاسم الاول :                                                                         |
|                     |                                              |                                                                                 | 1010101010                                              | رقم الهوية الوطنية:                                                                                              |
|                     |                                              |                                                                                 |                                                         | الطلب •                                                                                                    |
| -<br>يانات)         | <b>بيح (مطابق)</b><br>ت بعد أي تعديل على الب | ير حالة المتقدم بعد أن أص<br>في تدقيق البيانات.<br>ب إعادة طباعة كافة المستندا، | يراء <mark>م تغي</mark><br>بناء مينا تعديل البيانات (يڊ | <ul> <li>د حالة الطلب تحت الإج</li> <li>د حالة الطلب تحت الإج</li> <li>د أولاً إكمال البيانات: الخ</li> </ul>    |
| ي تعديل على الموعد) | كافة المستندات بعد أز                        | ة الشخصية (يجب إعادة طباعة                                                      | بط هنا لتعديل موعد المقابا                              | • <u>ثانيا حجز الموعد:</u> اضف                                                                                   |
| عتتد                | ب المرفقات بالترتيب الد                      | اعة الاوراق ملونة وترتيبها حسب                                                  | <u>ت:</u> عزيزي المتقدم الرجاء طب                       | • <u>ثالثاً طباعة المستندان</u>                                                                                  |
|                     |                                              |                                                                                 | بة غلاف الطلب                                           | 1. طباء                                                                                                    |
|                     |                                              |                                                                                 | البرشادات العامة                                        | -2 طباعة                                                                                                    |
|                     |                                              |                                                                                 | الوثائق المطلوبة                                        | 3. طباعة                                                                                                    |
|                     |                                              |                                                                                 | علومات المتقدم/ـة                                       | 4. طباعة م                                                                                                    |
|                     |                                              |                                                                                 | ة الأصل والمنشأ                                         | .5                                                                                                    |
|                     |                                              |                                                                                 | هد على المتقدم/ـة                                       | 6. طباعة تع                                                                                                    |
|                     |                                              |                                                                                 | معلومات شخصية                                           | 7. طباعة ر                                                                                                    |
|                     |                                              |                                                                                 |                                                         | and the second second second second second second second second second second second second second second second |
|                     |                                              |                                                                                 | ة الفحص الطبي                                           | 8. طباعا                                                                                                    |

| نقدم •                                                                                                    | بعلومات الم     |
|----------------------------------------------------------------------------------------------------|-----------------|
| م حسب بطاقة الاحوال :                                                                                             | اسم المتقد      |
| : اسم الاب : اسم الجد : اسم العائلة :                                                                             | الاسم الاول     |
| موية الوطنية: 1010101010                                                                                          | رقم الـ         |
| قم التسجيل:                                                                                                    | I               |
|                                                                                                    |                 |
|                                                                                                    | الة الطلب       |
|                                                                                                    |                 |
| الطلب مقبول نهاني ا <b>لحالة النهائية بعد القبول النهائي لطلب الإعادة.</b>                                        | • حالة          |
| <u>كمال البيانات:</u> اضغط هنا لتعديل البيانات (يجب إعادة طباعة كافة المستندات بعد أي تعديل على البيانات)         | • أولاً         |
| <u>حجز الموعد:</u> اضغط هنا لتعديل موعد المقابلة الشخصية (يجب إعادة طباعة كافة المستندات بعد أي تعديل على الموعد) | <u> ئانيا</u> • |
| <u>طباعة المستندات:</u> عزيزي المتقدم الرجاء طباعة الاوراق ملونة وترتيبها حسب المرفقات بالترتيب الصحيح            | •               |
| طباعة غلاف الطلب                                                                                                  | .1              |
| طباعة الإرشادات الحامة                                                                                            | .2              |
| طباعة الوثائق المطلوبة                                                                                            | .3              |
| طباعة معلومات المتقدم/ـة                                                                                          | .4              |
| طباعة الأصل والمنشأ                                                                                               | .5              |
| طباعة تحمد على المتقدم/ة<br>                                                                                      | .6              |
| طباعة معلومات شخصية<br>                                                                                           | .7              |
| طباعة الفحص الطبي                                                                                                 | .8              |
|                                                                                                    |                 |